## 1. Click Detail

## 2. Click Edit Server

| 🔀 Spillman Login |                         |                   |             | —          |        | $\times$ |
|------------------|-------------------------|-------------------|-------------|------------|--------|----------|
|                  |                         |                   |             |            |        |          |
|                  |                         |                   |             |            |        |          |
|                  | dpjcm                   |                   |             |            |        |          |
|                  | Password                |                   |             |            |        |          |
|                  | Production              | •                 | Edit Server |            |        |          |
|                  | Connection Protocol:    | ⊙ Connected       | Mobile      | $\searrow$ |        |          |
|                  | Configuration Location: | Server            | Local       | Click Edit | Server |          |
|                  | Local user              | Choose cust       | tom login   | _          |        |          |
|                  | Lo                      | gin               |             |            |        |          |
|                  | https://rcps03.rando    | lphcountync.gov:4 | 1443        | 5          |        |          |

3. Change Port: from 4480 to 4443. Ensure the Encrypted box is checked.

| 🕺 Spillman Login                                                                                                    | - 🗆 X                                   |
|----------------------------------------------------------------------------------------------------|-----------------------------------------|
| Connection Information<br>Configuration Name:<br>Change Port to<br>4443 and be<br>sure Enrypted<br>is checked.<br>Then click Ok.<br>Change Port to<br>2000<br>Port: 440<br>Encrypted: 100<br>Change Port to<br>2000<br>Port: 440<br>Change Port to<br>2000<br>Port: 440<br>Change Port to<br>2000<br>Port: 440<br>Change Port to<br>2000<br>Port: 440<br>Change Port to<br>2000<br>Change Port to<br>2000<br>Change Por | oduction<br>illman.randolphcountync.gov |
| Lo<br>https://rcps03.rando                                                                                                    | ogin<br>olphcountync.gov:4443           |

4. Click OK.

Enter window as the password.
Flex Login

| 🗶 Flex Login                               |                                      |             |             | — |  | × |  |  |
|--------------------------------------------|--------------------------------------|-------------|-------------|---|--|---|--|--|
| Enter window as the pasword                | sds<br>Password                      |             |             |   |  |   |  |  |
|                                            | Production                           |             | Edit Server |   |  |   |  |  |
|                                            | Connection Protocol:                 | ○ Connected | Mobile      |   |  |   |  |  |
|                                            | Configuration Location:              | Server      | Local       |   |  |   |  |  |
|                                            | 🗖 Local user 🛛 🗹 Choose custom login |             |             |   |  |   |  |  |
|                                            |                                      | ogin        |             |   |  |   |  |  |
| https://spillman.randolphcountync.gov:4443 |                                      |             |             |   |  |   |  |  |

6. Follow the prompts to change your password.